## Elektronická prihláška klubu do nového súťažného ročníka

Postup na prihlásenie klubu do súťaží je nasledovný:

1. Klubový manažér (KM) si vo svojom prihlásení otvorí v ľavom stĺpci v ISSV v Klubovej agende položku Detail klubu

| HEMBERY                                      |                             |             |                       |             | Teac State 0 |
|----------------------------------------------|-----------------------------|-------------|-----------------------|-------------|--------------|
| Outer                                        | Klub                        |             |                       |             | Terrar and   |
| Puplie                                       | Ridb                        |             |                       |             |              |
| Tabera sprite                                | ZÁKLADVÉ GDAJE              |             | 1000                  |             |              |
| Constantion (                                | Kot Hubs                    | .1298       | Loge                  |             |              |
| Babal Arthury                                | Chintedry nazor application | 5. C        |                       |             |              |
| stated finited a creates                     | Alarmy Khalar *             | OLD (#BENIN |                       |             |              |
| 100000000000000000000000000000000000000      | Jone                        |             |                       |             |              |
| induty                                       | -eo                         | 112225484   |                       |             |              |
| Select a segments many                       | Datum patchetse             |             |                       |             |              |
| viladal (index) e registricos<br>media       | Star Motor                  | Neghtlory   |                       |             |              |
| riate liator o come idago.                   | Dater reprints              |             |                       |             |              |
| Zabel a wei diden                            |                             |             | ILLUB - POSTOVA ADREI | 84          |              |
| Zobianarus Dadanii 6 vytorova                |                             |             | Ulice .               | Kananalahts |              |
| monifici disalitive                          | L                           |             | Ciele menu-           | 20          |              |
| James dudides                                |                             |             | Chec                  | Paginos     |              |
| Odracame Setted a market<br>Institue disches |                             |             | rsc.                  | 80201       |              |
| Deserves Sector Corners                      |                             |             | Starm printate out *  |             |              |
| Automatics and the                           |                             |             | Web grantee           |             |              |
| Rabof a creese to principant                 |                             |             | Mark on Mark          |             |              |
| Autor and a second second                    |                             |             |                       |             |              |

 Vidí, že Stav klubu je "Neaktívny". To znamená, že klub sa nemôže zúčastňovať akýchkoľvek súťaží organizovaných SVF

| EMBERY                                                                                          |                                |             |                      |             | Text Text 0 |
|-------------------------------------------------------------------------------------------------|--------------------------------|-------------|----------------------|-------------|-------------|
| -Durba                                                                                          | Klub                           |             |                      |             | - Marine    |
| Robord agents                                                                                   | ZÁKLADNĚ UDAJE                 |             | roap                 |             |             |
| 1000 1000                                                                                       | Rod Mide                       | 1206        | Lege                 |             |             |
| Sector contain                                                                                  | Olutionity rises againshmate * |             |                      |             |             |
| Charles and a second of                                                                         | Niketo-Multor *                | WTC Percent |                      |             |             |
|                                                                                                 | Dune                           |             |                      |             |             |
| Habit Debut a town wrom                                                                         | 100                            | 31623-001   |                      |             |             |
| Ziakof a registical moto-                                                                       | Desiminantenie -               |             |                      | 100         |             |
| Habi faited a repositor                                                                         | Dertikte                       | Healthry    |                      |             |             |
| Hadd Sadorf a more of any                                                                       | Deturn registration            |             |                      |             |             |
| Jaker enne mane                                                                                 |                                |             | KLUB - POSTOVA ADRES | ÷           |             |
| Extensions Dated o spectrum                                                                     |                                |             | Utua                 | Kamanalalha |             |
| worklo drabma                                                                                   |                                |             | Chain durms          |             |             |
| Zumen zhdislen                                                                                  |                                |             | Otwo                 | Paginos     |             |
| Education Statistics traves                                                                     |                                |             | P98                  | 90001       |             |
| WARDN DRUDING                                                                                   |                                |             | Same providence *    |             |             |
| Trinsporte Deducti o premo                                                                      |                                |             |                      |             |             |
| maner Discours<br>Data anteria Dischold et erseres<br>Kerkensenderer ehnlichen                  |                                |             | Web stranks          |             |             |
| ouzon okonan<br>Daraneta Jadosti o sreen<br>Kalenniere Hiddhin<br>Dadost a areen tii prokitesat |                                |             | Web status           |             |             |

3. KM klikne na tlačidlo "Aktivovať", ktoré je umiestnené vpravo hore v obrazovke Detail klubu

| MEMBERY                                     |                            |              |                        |            | Tim Sale 0 0                                                                                                    |
|---------------------------------------------|----------------------------|--------------|------------------------|------------|----------------------------------------------------------------------------------------------------|
| 👌 Dala                                      | Klub                       |              |                        |            | Contraction of the local division of the local division of the loc |
| € Neblity                                   |                            |              |                        |            |                                                                                                    |
| 📝 Hateet agenta                             | ZÁNLADNÉ ÚDAJE             |              | LOGO                   |            |                                                                                                    |
| (CONTRACTOR)                                | KAR Males                  | 1088         | Logo                   |            |                                                                                                    |
| During a system                             | Osthuliny nazav spoločnost | 0°           |                        |            |                                                                                                    |
| Hadar Salter a commu                        | Address Multiple *         | VTC Factoria |                        |            |                                                                                                    |
| Internal Distance or second second          | 2m                         |              |                        | 10         |                                                                                                    |
| antony                                      | 00                         | R1823454     |                        |            |                                                                                                    |
| Durinet is requirements methy               | Differe patibirrie         |              |                        |            |                                                                                                    |
| Histof Indian a regulation<br>sector        | Star states                | Instituty    |                        |            |                                                                                                    |
| Hadal Sales or crows inter-                 | Dáture expetition          |              |                        |            |                                                                                                    |
| Dunnel groots distance                      |                            |              | KLUE - POSTOVÁ ADRESA  |            |                                                                                                    |
| Zakramete Jaskuti i vytvorete               |                            |              | Lifue                  | Kamanalaha |                                                                                                    |
| reathe drubala                              |                            |              | Orales domain          | 30         |                                                                                                    |
| Durses dudides                              |                            |              | Dian                   | Pedrick    |                                                                                                    |
| Zolozowie Jackiel z provi<br>bality duiblie |                            |              | PSC                    | WORK       |                                                                                                    |
| Intranero Indesi e prove                    |                            |              | Status antiskilovist ~ |            |                                                                                                    |
| New concerner and sectors a                 |                            |              | Webs of Artist.        |            |                                                                                                    |
| Dailod o sreens til priskdroni              |                            |              | Mail na Mati-          |            |                                                                                                    |
| Zostinel o Nontinearie                      |                            |              |                        |            |                                                                                                    |
|                                             | - 1997                     |              |                        |            | a" II : - 100 +                                                                                                    |

4. Po kliknutí a správnej aktivácii klubu, sa na obrazovke objaví zelený upozorňujúci banner, že všetko prebehlo v poriadku a Stav klubu sa zmení na "Aktívny"

| MEMBERY                                                                                                    |                             |             |                        |           | Hard State                                                                                                    |  |
|----------------------------------------------------------------------------------------------------|-----------------------------|-------------|------------------------|-----------|----------------------------------------------------------------------------------------------------|--|
| L Duike                                                                                                    | Klub                        | fiel atomay |                        |           | *                                                                                                    |  |
| E Prendry                                                                                                    |                             |             |                        |           |                                                                                                    |  |
| 🖉 théoré agreix                                                                                                    | ZÄHLADNÉ ÚDAJE              |             | LOGD                   |           |                                                                                                    |  |
| ina ka                                                                                                    | Tabi Mulan                  | 1000        | Laps                   |           | and the second second s |  |
| Stated & others                                                                                                    | Oschwing relative approprio | ai 1        |                        |           |                                                                                                    |  |
| Hadd Indeed Contract                                                                                                    | Name Huller*                | MTC Pepalet |                        | 1         |                                                                                                    |  |
| and the second second                                                                                                    | Zvite                       |             |                        |           |                                                                                                    |  |
| or the option of the option of | ićo                         | 11007461    |                        |           |                                                                                                    |  |
| Zuder a registric score                                                                                                    | Dearer saisterne            |             |                        | 100       |                                                                                                    |  |
| Hada' Inder's reportion<br>weby                                                                                                    | Ster 10,65                  | Antiong     |                        |           |                                                                                                    |  |
| Hald Taked a serves interv                                                                                                    | Desiri registrácie          |             |                        |           |                                                                                                    |  |
| Zamer o vove dratave                                                                                                    |                             |             | KLUB - POSTOVA ADRESA  |           |                                                                                                    |  |
| Delevante Radoll o vyletere                                                                                                    |                             |             | Una                    | Extension |                                                                                                    |  |
| manifes designing                                                                                                    |                             |             | Cias acres             | 30        |                                                                                                    |  |
| Januar Gubbley                                                                                                    |                             |             | Oter                   | Paping    |                                                                                                    |  |
| Educerni Euclinii o conru<br>Indžov ibižniva                                                                                                    |                             |             | rst.                   | 900m      |                                                                                                    |  |
| Zatesarera Radout o provis<br>Kelenaniare deglates                                                                                                    |                             |             | Sterna jarlander and " |           |                                                                                                    |  |
| Salari e cremi il arishment                                                                                                    |                             |             | What series,           |           |                                                                                                    |  |
| - Taken - mainten                                                                                                    |                             |             | Maat nos koluti        |           |                                                                                                    |  |
| All services and the services of the                                                                                                    | a -                         |             |                        |           |                                                                                                    |  |

5. KM musí následne stlačiť klávesu F5 alebo iným spôsobom načítať stránku Detail klubu, aby sa informácia o aktivácii klubu znovu uložila a tým pádom je možná ďalšia aktivita vrámci klubu.